# ATGN

### Инструкция по настройке удаленного доступа

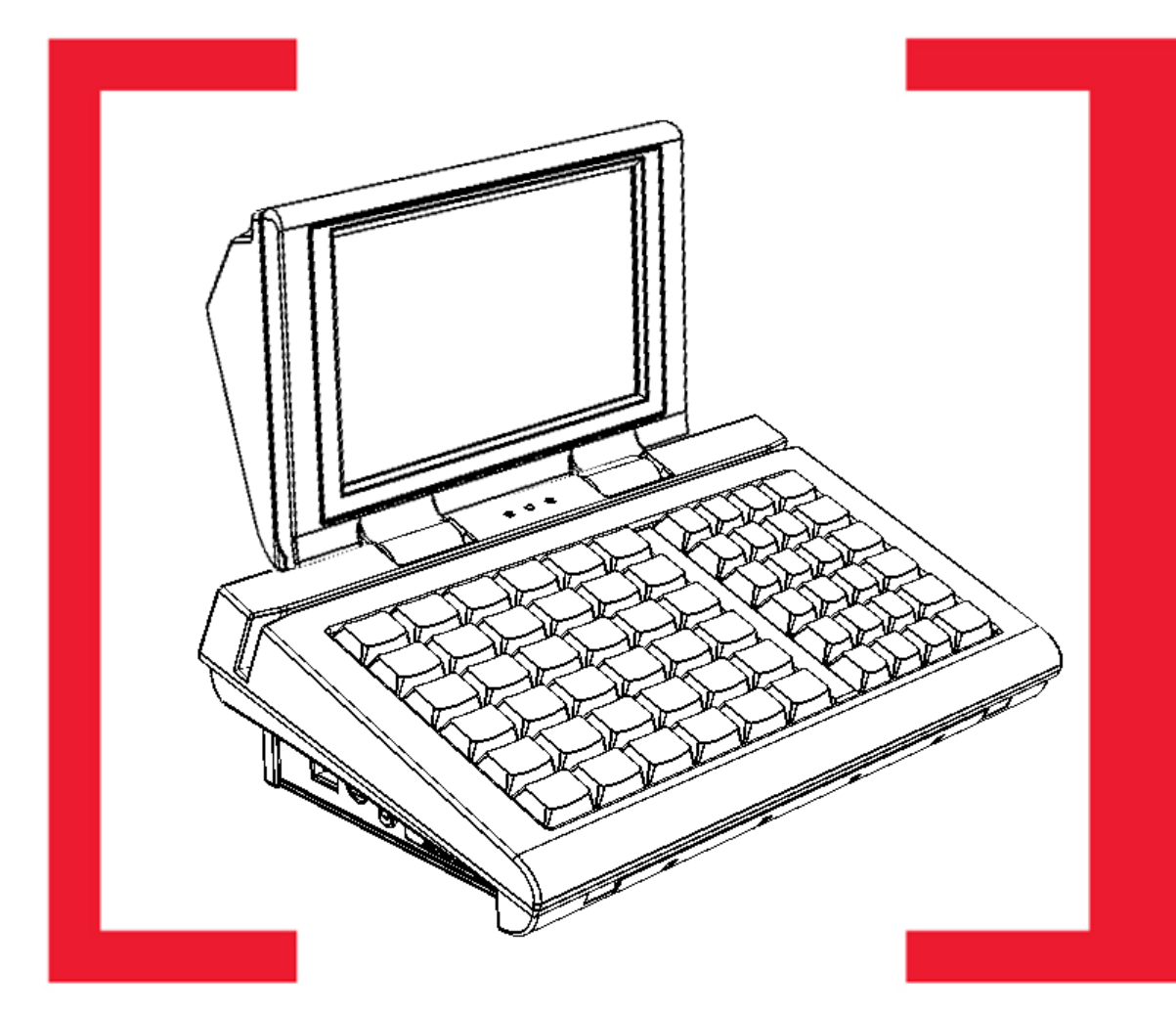

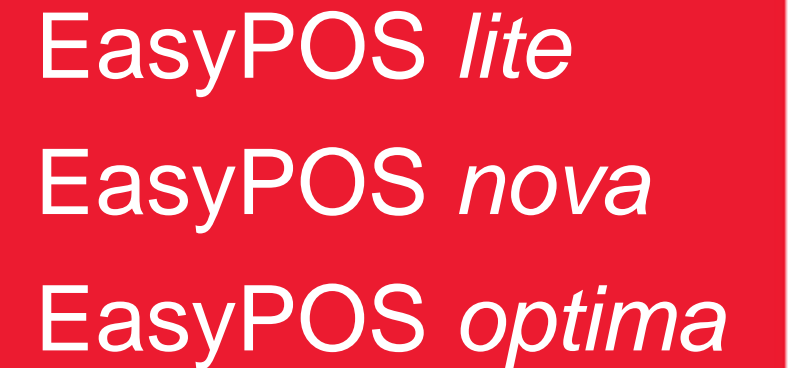

**POS-терминалы** 

Инструкция по настройке удаленного доступа Версия документации: 1.0 (от 10.09.2013)

## Содержание

| Подготовка к работе                                | .4 |
|----------------------------------------------------|----|
| Подключение POS-терминала к сети Ethernet          | .5 |
| Настройка доступа для удаленного администрирования | .6 |
| Настройка параметров соединения с VNC-сервером     | .6 |
| Изменение пароля доступа                           | .7 |
| Запуск и автозапуск VNC-сервера                    | .8 |
| Изменение названия POS-терминала                   | .9 |
| Настройка удаленного доступа на ПК 1               | 10 |

## Подготовка к работе 😃

POS-терминал представляет собой компактный персональный компьютер, предназначенный для автоматизации кассовых бизнес-процессов на предприятиях торговли и общественного питания. На POS-терминале установлена операционная система WinCE 5.0/ 6.0 (далее – OC) и кассовое программное обеспечение Frontol WinCE (далее – ПО).

Для удаленной настройки параметров работы устройства (удаленного администрирования), для быстрого доступа к товарно-учетной базе данных, хранящихся в памяти POS-терминала, а также оперативного обмена информацией, необходимой для работы торговых учреждений, в данном POS-терминале реализована возможность удаленной работы с POS-терминалом по локальной сети Ethernet.

Перед настройкой доступа для удаленного администрирования и работы по локальной сети нужно на POS-терминале сохранить файлы *vncconfig.exe* и *WINVNC.exe*, например, в папку **Windows**. Чтобы перейти к папке **Windows** нужно в главном меню **Start** выбрать пункт **Run**.

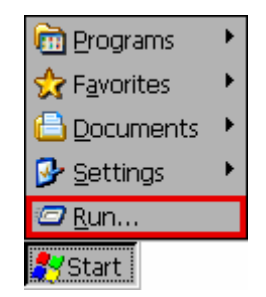

Затем в открывшемся окне в поле **Open** ввести последовательность \Windows и нажать кнопку **OK**.

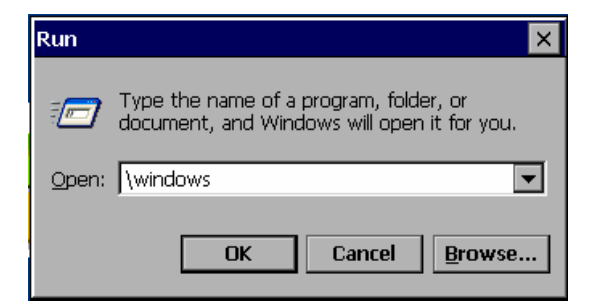

На дисплее POS-терминала отобразится содержимое указанной папки.

На ПК, с которого будет производится удаленное администрирование POS-терминала, нужно сохранить файл *vnc-E4\_5\_1-x86\_win32\_viewer.exe*.

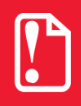

Для организации удаленного доступа к POS-терминалу по локальной сети нужно использовать исполнияемые файлы *vncconfig.exe* и *winvnc.exe* для типа процессора ARM.

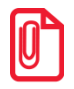

Обновленные версии файлов выложены на сайте поставщика ГК «АТОЛ» www.atol.ru

## Подключение POS-терминала к сети 두 Ethernet

Для работы POS-терминала в локальной сети Ethernet в первую очередь необходимо подключить к POS-терминалу блок питания, затем подключить POS-терминал к локальной сети кабелем Ethernet (разъем для подключения к локальной сети расположен на задней панели POS-терминала, подробнее смотрите «Руководство по эксплуатации» AT016.00.00-01 РЭ). Также для удобства работы можно подключить внешнюю клавиатуру и мышь. Включить POS-терминал, дождаться загрузки операционной системы (OC).

После загрузки ОС в панели уведомлений отобразится значок 4, который обозначает, что данный POS-терминал подключен к локальной сети и ему автоматически присвоен уникальный IP-адрес.

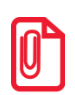

Рекомендуется сразу просмотреть номер IP-адреса, который используется при последующей настройке соединения по локальной сети на ПК. Для этого нужно открыть окно с информацией об IP-адресе: в панели уведомлений дважды щелкнуть по значку 4. Номер IP- адреса отобразится в информационном окне «PXAMFU1»:

| EN | DS4ISA1          |               | OK ×    |
|----|------------------|---------------|---------|
| IP | Information      |               |         |
|    | Internet Protoco | I (TCP/IP)    |         |
|    | Address Type:    | DHCP          |         |
|    | IP Address:      | 192.168.1.58  |         |
|    | Subnet Mask:     | 255.255.252.0 |         |
|    | Default Gateway: | 192.168.0.4   |         |
|    |                  |               | Details |
|    |                  |               |         |
|    | <u>R</u> enew    |               |         |
| _  |                  |               |         |

## Настройка доступа для удаленного 🔅 администрирования

#### Настройка параметров соединения с VNC-сервером

Настройка и подключение POS-терминала осуществляется с помощью приложения для удаленного администрирования POS-терминала. Для настройки параметров соединения используется файл настройки параметров сервера **VNC** – *vncconfig.exe*. Если дважды щелкнуть по наименованию данного файла, то на дисплее кассира откроется рабочее окно «VNC Server Properties (User–Mode)». На вкладках окна по умолчанию уже установлены значения параметров подключения к локальной сети и соединения с сервером, их менять не требуется.

#### Вкладка «Connections»

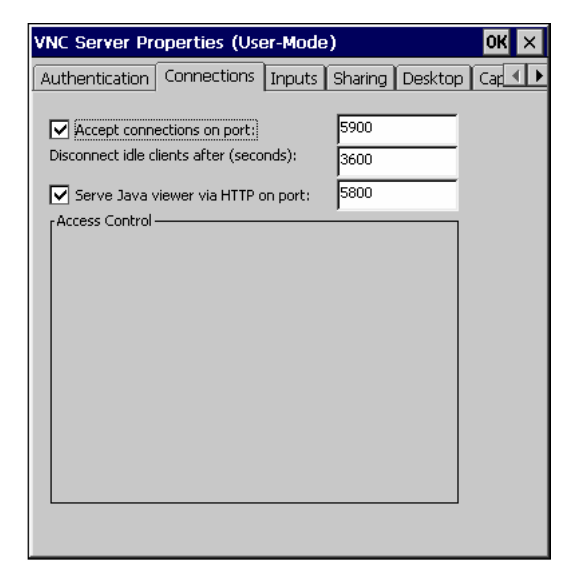

#### Вкладка «Imputs»

| VNC Server Properties (Us                                                                                                    | er-Mode                                  | )       |         | OK ×    |
|----------------------------------------------------------------------------------------------------|------------------------------------------|---------|---------|---------|
| Authentication Connections                                                                                                    | Inputs                                   | Sharing | Desktop | Cap 🔳 🕨 |
| <ul> <li>Accept pointer events from c</li> <li>Accept keyboard events from</li> <li>Accept clipboard updates fro</li> <li>Send clipboard updates to clipboard</li> </ul> | lients<br>n clients<br>m clients<br>ents |         |         |         |
| Disable local inputs while serv                                                                                                    | ver is in us                             | e       |         |         |
|                                                                                                    |                                          |         |         |         |

#### Вкладка «Desktop»

| VNC Server Properties (User-Mode)         |         | ок 🗙 |
|-------------------------------------------|---------|------|
| Authentication Connections Inputs Sharing | Desktop | Cap  |
| r While connected                         |         |      |
| - When last client disconnects            |         |      |
|                                           |         |      |
|                                           |         |      |

#### Вкладка «Sharing»

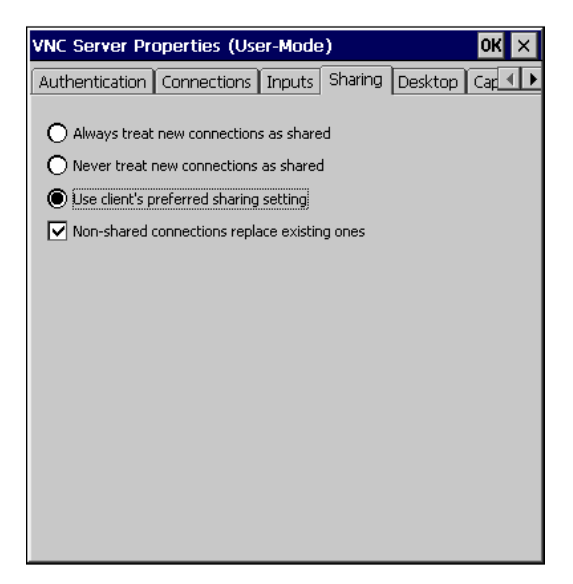

#### Вкладка «Capture method»

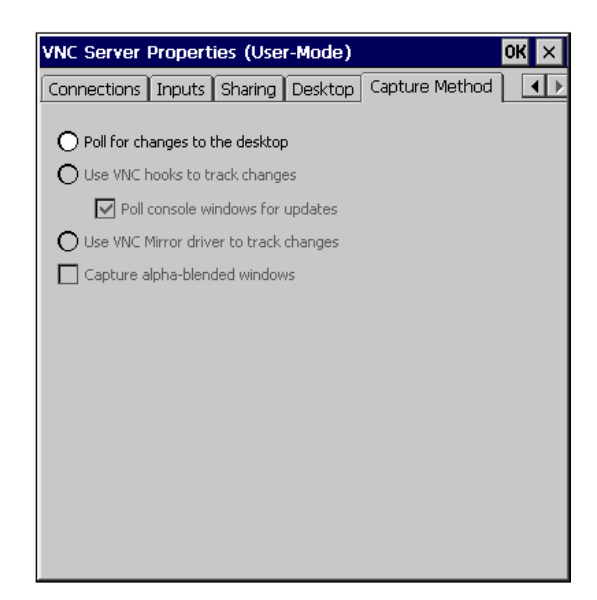

#### Изменение пароля доступа

По умолчанию в настройках на вкладке «Authentication» установлена настройка «No Authentication» (Нет идентификации). То есть при последующей настройке параметров соединения и подключении к нему не нужно вводить пароль.

| VNC Server Properties (User-                                     | Mode)                     |         | OK ×    |
|------------------------------------------------------------------|---------------------------|---------|---------|
| Authentication Connections Ir                                    | puts Sharing              | Desktop | Cap 🔹 🕨 |
|                                                                  |                           |         |         |
| O VNC Password Authentication                                    | Configure                 |         |         |
| O NT Logon Authentication                                        | Configure                 | ]       |         |
| Encryption: Always Off                                           | Generate Keys             | ]       |         |
| Prompt local user to accept conr     Only prompt when there is a | ections<br>user logged on |         |         |

Для защиты данных и предотвращения нежелательного преднамеренного доступа к информации, хранящейся на POS-терминале, рекомендуется на данной вкладке выбрать настройку «VNC Password Authentication» (кнопка **Configure** станет активна).

#### Вкладка «Authentication»

Далее нужно нажать на кнопку **Configure** и в открывшемся окне «VNC Server Password» в поле **New Password** ввести пароль, в поле **Confirm Password** повторно ввести пароль доступа к POS-терминалу.

| VNC Server Pass   | word |    |        | X |
|-------------------|------|----|--------|---|
| New Password:     | ***  |    |        | - |
| Confirm Password: | ***  |    |        |   |
|                   |      | ОК | Cancel |   |

Для подтверждения правильности введенного пароля нужно нажать на кнопку **OK**, для отмены действия – кнопку **Cancel**.

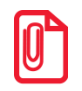

При необходимости в дальнейшем можно изменить введенный ранее пароль доступа к POS-терминалу либо отменить его ввод при установке соединения с POS-терминалом (настройка «No Authentication»). Для изменения пароля доступа последовательность действий аналогичная. Для того чтобы применить внесенные изменения настройки доступа необходимо перезагрузить POS-терминал.

#### Запуск и автозапуск VNC-сервера

Для удаленного администрирования POS-терминала необходимо на нем запустить приложение для удаленной работы по локальной сети Ethernet – дважды щелкнуть по наименованию файла *WINVNC.exe*. Если все параметры соединения с VNC-сервером указаны верно, то на рабочем столе POS-терминала в панели уведомлений отобразиться значок <sup>Бор</sup>, который обозначает то, что запущена работа VNC-сервера.

В случае необходимости регулярного удаленного администрирования POS-терминала по сети Ethernet либо доступа к данным, которые хранятся в его памяти, рекомендуется добавить приложение для работы POS-терминала в локальной сети Ethernet в автозапуск (при включении POS-терминала приложение будет запускаться автоматически). Для этого нужно скопировать файл *WINVNC.exe*, перейти к папке Windows\StartUp – ввести путь в окне «Run» и нажать кнопку OK (содержимое папки отобразится на дисплее). В контекстном меню выбрать пункт Paste Shortcut.

| View •                        |
|-------------------------------|
| Arrange Icons By 🕨<br>Refresh |
| Paste<br>Paste Shortcut       |
| New Folder                    |
| Properties                    |

В папку «StartUp» будет добавлен ярлык *Shortcut to WINVNC.lnk*. После выполнения указанных действий при включении либо перезагрузке POS-терминала приложение для работы по локальной сети будет запускаться автоматически.

#### Изменение названия POS-терминала

При использовании в торговом предприятии нескольких экземпляров POS-терминала данной модели, а также для удобства удаленного администрирования и работы по локальной сети можно изменить название POS-терминала (при производстве ему присваивается наименование «WindowsCE»). Для того чтобы изменить название POS-терминала, нужно перейти к папке «Control Panel» (Start/Settings/Control Panel).

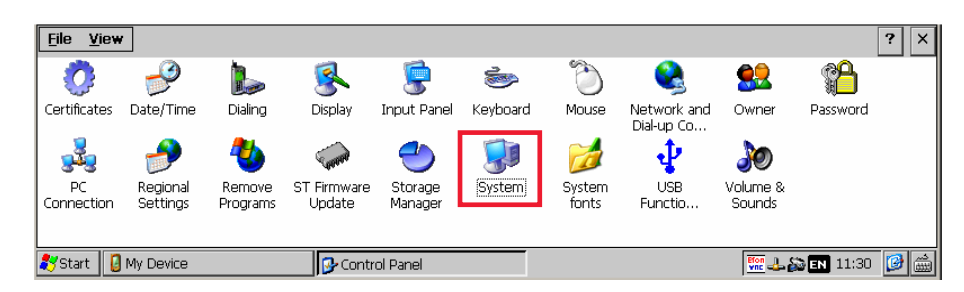

Дважды щелкнуть по значку «System» в папке, тем самым открыть окно «System Properties», затем перейти к вкладке «Device Properties».

| System Properties 0                                                                                                    | КΧ |
|----------------------------------------------------------------------------------------------------|----|
| General Memory Device Name Copyrights                                                                                                    |    |
| These settings are used to identify your Windows CE device to other computers.<br>Please type a name (without any spaces) and a short description | n. |
| Device <u>n</u> ame:                                                                                                    |    |
| Device description: Windows CE Device (ICOP)                                                                                                    |    |
|                                                                                                    |    |

В поле **Device Properties** указать наименование данного экземпляра POS-терминала. Затем нажать кнопу **OK**, окно «System Properties» будет закрыто. Для применения настройки нужно перезагрузить POS-терминал. Для последующего администрирования по сети Ethernet нужно запустить приложение (файл *WINVNC.exe*).

## Настройка удаленного доступа на ПК 🛄

Перед настройкой соединения с POS-терминалом, необходимо убедится, что данный ПК подключен к той же локальной сети Ethernet, к которой подключен POS-терминал.

Чтобы настроить новое соединение с POS-терминалом, нужно запустить файл vnc-E4\_5\_1x86\_win32\_viewer.exe, который необходимо предварительно сохранить на ПК. На дисплей будет выведено рабочее окно «VNC Viewer: New Connection», которое имеет вид:

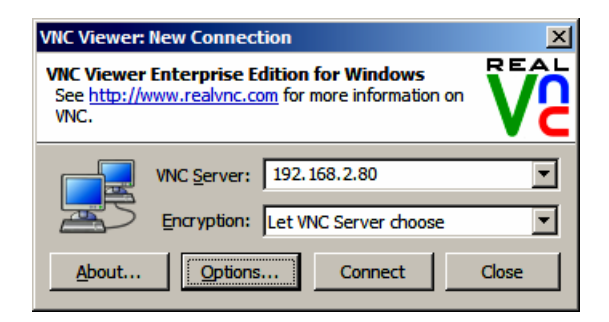

В данном окне в поле VNC Server указать IP-адрес того экземпляра POS-терминала, к которому нужно подключиться по локальной сети (подробнее об IP-адресе смотрите в разделе «Настройка и подключение POS-терминала к сети Ethernet»). В поле Encryption по умолчанию указано значение «Let VNC Server choose», менять его не требуется. Затем нужно нажать на кнопку Connect. Если в POS-терминале при настройке параметров подключения к локальной сети установлена настройка «No Authentication» (Нет идентификации), то процедура подключения к POS-терминалу будет запущена.

| VNC Viewer:                               | New Connec                      | tion                                             | ×    |
|-------------------------------------------|---------------------------------|--------------------------------------------------|------|
| VNC Viewer<br>See <u>http://v</u><br>VNC. | r Enterprise E<br>www.realvnc.c | dition for Windows<br>om for more information on | Ve   |
|                                           | VNC <u>S</u> erver:             | 192.168.2.80                                     | •    |
|                                           | Encryption:                     | Let VNC Server choose                            | •    |
| Connecting.                               |                                 |                                                  | Stop |

В случае если в POS-терминале установлена настройка «VNC Password Authentication», то после нажатия на кнопку **Connect**, на дисплей будет выведен запрос ввода пароля доступа к POS-терминалу:

| VNC Authentication: 192.168.2.80 [No Encryption] |                   |     |        |
|--------------------------------------------------|-------------------|-----|--------|
|                                                  | <u>U</u> sername: |     | ОК     |
| VC                                               | Password:         | ••• | Cancel |

В поле **Password** нужно ввести пароль доступа. Для подтверждения ввода пароля доступа нужно нажать кнопку **OK**, процедура подключения к POS-терминалу будет запущена. Для отмены ввода пароля и подключения к POS-терминалу нужно нажать кнопку **Cancel**.

Если в рабочем окне «VNC Viewer: New Connection» указан верный IP-адрес POS-терминала, питание POS-терминала включено, он подключен к локальной сети кабелем Ethernet, в нем корректно настроено и запущено подключение к локальной сети, то на дисплее ПК отобразится рабочее окно, наименование которого соответствует наименованию POS-терминала, к которому настроен удаленный доступ (по умолчанию «WindowsCE»).

В этом рабочем окне будет отображаться вся информация, которая на текущий момент отображается на дисплее кассира POS-терминала, например, рабочий стол и/или какое-либо открытое рабочее окно: папка, приложение, кассовое ПО и т. п. Ниже показано окно «WindowsCE», в котором отображена папка «Му device», открытая на POS-терминале с наименованием «WindowsCE», и все ее содержимое.

| <u>File Edit View Go</u> F <u>a</u> vorites | • • 🛍    | X 🖆 🏢 -     |                  |  |
|---------------------------------------------|----------|-------------|------------------|--|
| Address My Device                           |          |             |                  |  |
| lame                                        | Size     | Туре        | Date Modified    |  |
| Application Data                            |          | File Folder | 25.07.2013 15:15 |  |
| Documents and Settings                      |          | File Folder | 25.07.2013 15:15 |  |
| efonvnc_v4.3_wce5x_armv4i                   |          | File Folder | 07.08.2013 15:41 |  |
| Frontol                                     |          | File Folder | 25.07.2013 19:15 |  |
| Hard Disk                                   |          | File Folder | 01.01.1998 16:00 |  |
| My Documents                                |          | File Folder | 25.07.2013 19:15 |  |
| Network                                     |          | File Folder | 01.01.1998 16:00 |  |
| Program Files                               |          | File Folder | 25.07.2013 15:15 |  |
| Share                                       |          | File Folder | 25.07.2013 15:15 |  |
| Temp                                        |          | File Folder | 25.07.2013 15:15 |  |
| Control Panel.Ink                           | 23 bytes | Shortcut    | 25.07.2013 15:15 |  |
| Printer.swap                                | 1,91MB   | SWAP File   | 25.07.2013 15:15 |  |
|                                             |          |             |                  |  |
|                                             |          |             |                  |  |
|                                             |          |             |                  |  |
|                                             |          |             |                  |  |
|                                             |          |             |                  |  |
|                                             |          |             |                  |  |
|                                             |          |             |                  |  |
|                                             |          |             |                  |  |
|                                             |          |             |                  |  |
|                                             |          |             |                  |  |
|                                             |          |             |                  |  |

После настройки доступа можно удаленно настраивать POS-терминал, работать с содержимым его внутренней памяти.

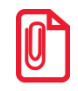

При удаленной работе с POS-терминалом с ПК по локальной сети указатель мыши будет иметь вид 🔳.

Если в рабочем окне «WindowsCE» (наименование по умолчанию) навести указатель мыши на панель заголовка, то откроется раскрывающееся меню, в котором можно управлять соединениями с одним либо несколькими POS-терминалами, которые подключены к той же локальной сети, что и данный ПК. Меню имеет вид:

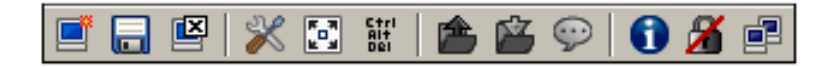

С помощью данного меню можно выполнить следующие действия:

- Установить новое соединение.
- Сохранить настройки текущего соединения.
- Отключить текущее соединение.
- Провести настройку дисплея и функций ввода, просмотреть и редактировать расширенные настройки.
- Развернуть на полный экран.
  - Узнать информацию о текущем соединении.
    - Увидеть статус соединения.
  - Посмотреть скорость, на которой производится обмен данными.

Настройки 🕅, 🕋, 🖾, 💬 не реализованы в данной версии ОС WinCE.

[Для заметок]

[Для заметок]

[Для заметок]

121015, Москва, ул. Б. Новодмитровская, д.14, стр.2 www.atol.ru

Исключительные права на программное обеспечение и документацию принадлежат ООО «Управляющая Компания «АТОЛ»